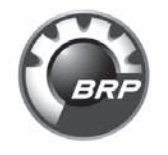

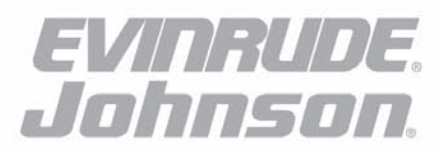

### Ficht<sup>®</sup> Diagnostic Software

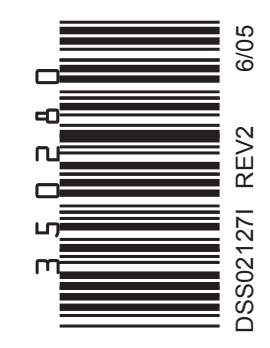

## IMPORTANT SERVICE INFORMATION

This program is an essential tool for setting up and diagnosing 2002 *Evinrude* outboards. All prior programs will not allow alterations to the 2002 models. This includes but not limited to: Timing adjustment, Break-in initialization, Error code clearing, Injector adjustment, etc.

This Ficht Diagnostic Software Kit contains software which replaces all older versions. For operating instructions please refer to the User's Guide supplied with prior software kit. New instructions can be ordered.

The program is provided on a single 1.44 Meg 3 1/2 inch floppy disk. This disk can be accessed by most IBM compatible laptop computers using a DOS operating system. Operating this program under a Windows environment is not recommended, program stability may be affected. You can run the software from this floppy disk, however, performance can be enhanced if you install the software on the laptop's hard drive.

# Installing and Starting the Program

### Running software from floppy disk:

• Turn the computer on. Bring the computer to the DOS "C:\" prompt once booted. This should appear by default.

• Insert the floppy disk into the laptop's floppy disk drive.

• Type the drive letter of the floppy drive, followed by a colon (usually **"A"**:). Press the **"ENTER"** key.

• Start the program by typing **"EMMDIAG.bat"**, then press the **"ENTER"** key.

### Installing software onto laptop's hard drive:

• Turn the computer on. Bring the computer to the DOS "C:\" prompt once booted. This should appear by default.

• Insert the floppy disk into the laptop's floppy disk drive.

• Type the drive letter of the floppy drive, followed by a colon (usually **"A":**). Press the **"ENTER"** key.

• Type **"INSTALL"**, then press the **"ENTER"** key. The installation program will create a directory on your "C" drive called **"EMMDIAG"**, and place the Ficht Diagnostic Software in that directory. It will also place a file called **"EMMDIAG.bat"** in the root directory of your "C" drive. Start the program by typing **"EMMDIAG"**, at the C:\. Press the **"ENTER"** key.

**NOTE:** This program will not utilize USB ports. The computer must be configured with a RS-232 Serial port.